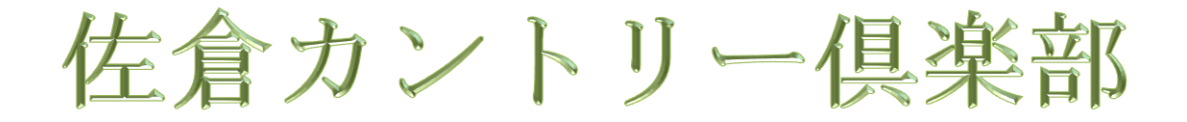

## 1人予約用会員登録

説明書

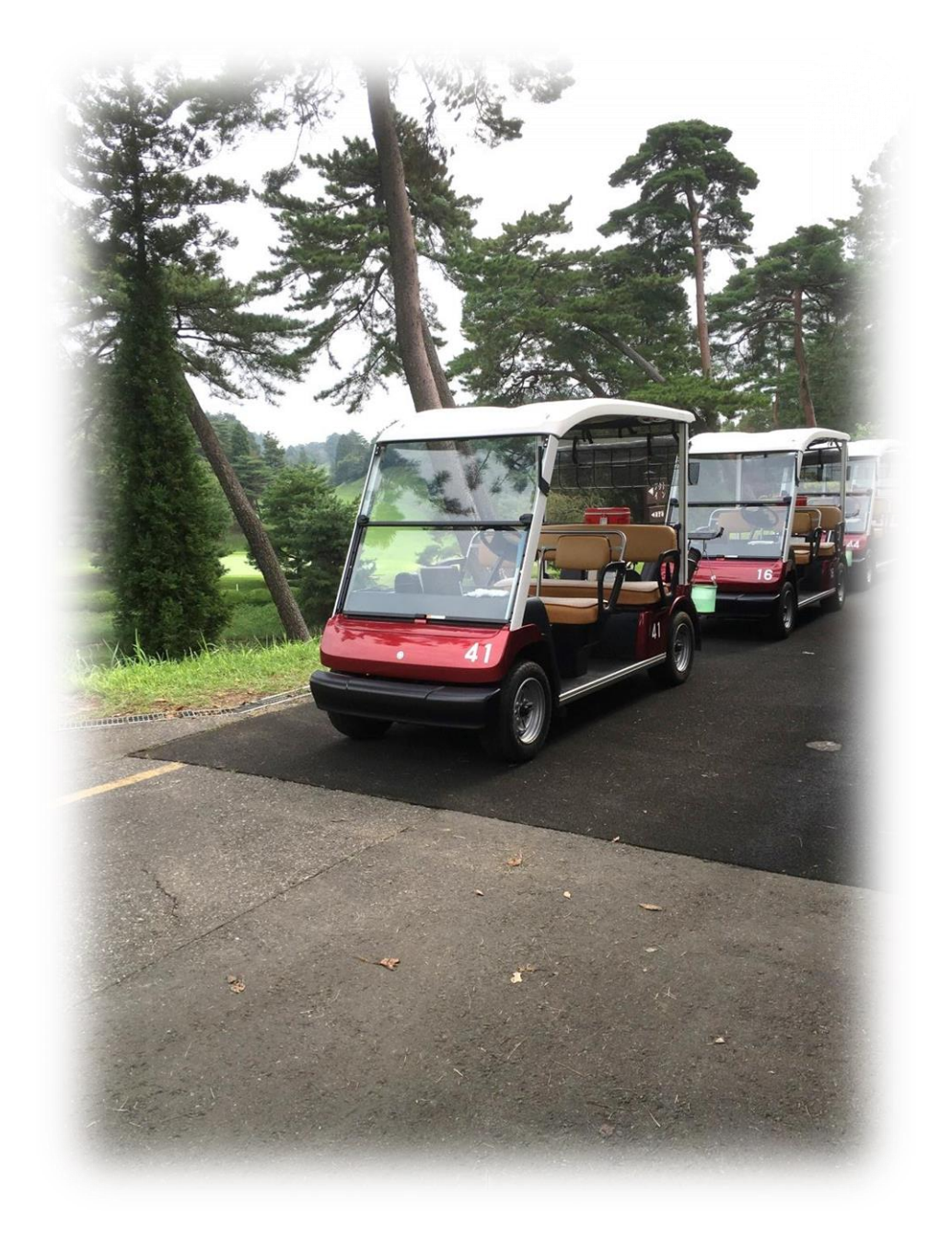

※登録の際に必要になります。事前に準備してください。 〇アドレス(携帯など)

HP のメンバー専用ページより

「1人予約はこちら」を押してください。

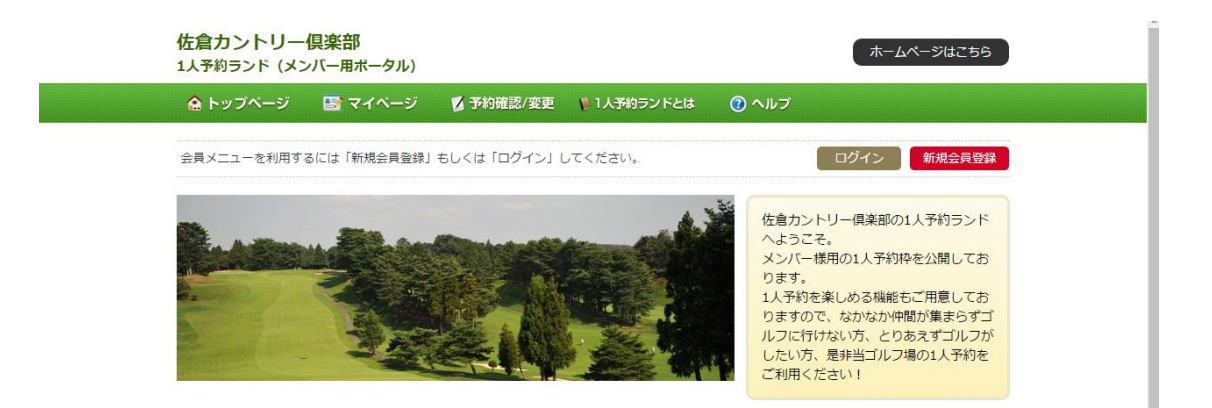

予約を行うには赤枠の「新規会員登録」を押して会員情報の 登録を行います。

※登録後はログインという項目から再度予約を行うことが できます。

| 佐倉カントリー倶楽部 新規会員登録                                                          | <ul> <li><u>TOPページへ戻る</u></li> </ul> |
|----------------------------------------------------------------------------|--------------------------------------|
| ご登録の流れ 1 メールアドレスの入力<br>/登録ページ送信 · 2 入力メールアドレスに<br>屈いたURLにアクセス · 3 おき       | 客様情報の入力/確認 ・ ・ 4 登録完了                |
| ▼ 登録するメールアドレスの入力                                                           |                                      |
| 連絡先として登録するメールアドレスをご入力ください。<br>ご予約に関する重要な情報が届きますので、普段よくお使いのメールアドレスをご登録ください。 |                                      |
| メールアドレス 例)                                                                 | abcdef@yahoo.co.jp [ ※半角英数字入力 ]      |
| (2) 新規会員登録のご不明点はこちら (ヘルブ)                                                  |                                      |
| ▲前のページに戻る 会員登録ページ                                                          | を送信 ►                                |
| 佐倉カントリー倶楽部<br>千葉県佐倉市飯田1000 TEL 043-485-0311 FAX 043-485-5188               |                                      |
|                                                                            |                                      |

1.メールアドレスの欄にご用意頂いているアドレスをご入

力ください。

2.入力が終了したら「会員登録ページを送信」を押して次に 進んでください。

| 佐倉カントリー倶楽部                             | 新規会員登録                                             | <u> . Iopa-ža</u>                  | <u>20</u> |
|----------------------------------------|----------------------------------------------------|------------------------------------|-----------|
| ご登録の流れ 1                               | マールアドレスの入力 2 入力メーノ<br>登録ページ送信 2 届いたUR              | レアドレスに 3 お客様情報の入力/確認 4 登録完了        |           |
| ▼ 登録するメールアドレスの入力                       |                                                    |                                    |           |
| 車絡先として登録するメールアドレス<br>ご予約に関する重要な情報が届きます | へをご入力ください。<br>「ので、普段よくお使いのメールアドレスをご覧               | 登録ください。                            |           |
| メールアドレス                                | @gmail.co                                          | 例) abcdef@yahoo.co.jp [ ※半角英数字入力 ] |           |
| 新規会員登録のご不明点はこちら                        | sakura.owner@gma<br>(ヘルプ)<br>に会員登録ページ<br>メールアドレスはお | ailcom<br>を送信いたします。<br>問題いないでしょうか? |           |
|                                        | ▲ 前のページに 0k                                        | < <u>++ンセル</u> ジを送信 ▶              |           |
| 佐倉カントリー倶楽部<br>千葉県佐倉市飯田1000 TEL 0       | 43-485-0311 FAX 043-485-5188                       |                                    |           |
|                                        |                                                    |                                    |           |

3.確認画面がでますのでお間違いなければ「OK」を選択し

次へお進みください。

画面が切り替わりご指定のアドレスにメールが届きます。

新規会員登録のご案内

佐倉カントリー倶楽部 WEB会員登録のお申込みをいただき、 誠にありがとうございます。

続いてお客様情報のご入力となりますので、 以下リンクをクリックして次のステップへお進みください。

マ▼ 次のステップはこちら マ▼ https://www.valuegolf.co.jp/rental/one/entry\_4.cfm?ex=7G7siUIXT4HedKgey5S6TgBcFaM0bp 0vuWdeoXyw&rent\_cid=120005301&page\_fig=&pid=Md2npm9TwQeCi4

【ご注意事項】------

上手くアクセスできない場合は、URLが折れて表示されているため 正常に認識できていない可能性がございます。

その場合は、上記URLをすべてご選択の上コピーをし、直接ブラウザのアドレス欄に貼り付けてアクセスをお願いいたします。

4.メールが届きましたら、そのメール本文に記載されている

「次のステップはこちら」という箇所の下のアドレスを押

してください。

5.開いたページで次の画像のように必要項目を入力してく

ださい。(チェック項目は任意の判断でお願い致します)

| 🟠 ホーム                   | <u> </u> <sup> </sup> <sup> </sup> <sup> </sup> <sup> </sup> <sup> </sup> <sup> </sup> <sup> </sup> <sup> </sup> <sup> </sup> <sup> </sup>                                                                               | 1人予約ランドとは?                                        | 🤣 使い方                         | 🌾 ホームページ     |            |
|-------------------------|----------------------------------------------------------------------------------------------------|---------------------------------------------------|-------------------------------|--------------|------------|
|                         |                                                                                                    |                                                   |                               |              |            |
| <b>9</b> 新規会員登録         |                                                                                                    |                                                   |                               |              |            |
|                         |                                                                                                    | 個人情                                               | 報                             |              |            |
| お名前(必須)                 | 姓佐倉                                                                                                    | 名カントリー                                            | 例:日本 太郎                       |              |            |
| フリガナ(必須)                | セイサクラ                                                                                                    | メイ カントリー                                          | 例:二ホン                         | タロウ          |            |
| 性別(必須)                  | ◎ 男 ◎ 女                                                                                                    |                                                   |                               |              |            |
| 生年月日(必須)                | 1976 ▼年 11 ▼月 1                                                                                                    | ▼B                                                |                               |              |            |
| 都道府県(必須)                | 千葉県  ▼                                                                                                    |                                                   |                               |              |            |
| 電話番号(必須)                | 043     - 485       ※ご本人様確認のために                                                                                                    | - 0311 (半角数<br>お電話をする場合もございま                      | 改字) 例:03-1234-5<br>ます。予めご承知おき | 678<br>ください。 |            |
| メールアドレス (変更不可)          | : @gmai                                                                                                    | l.com                                             |                               |              |            |
|                         | お好きなパスワードを設                                                                                                    | 定してください。                                          |                               |              |            |
| パスワード (必須)              | ・・・・・・<br>確認のため、もう一度入                                                                                                    | <mark>(6文字以上 半角英</mark><br>カしてくだ <mark>さい。</mark> | 藝教字) 例:golf2007               |              |            |
|                         | •••••                                                                                                    | (6文字以上半角英                                         | 数字)                           |              |            |
| 会員タイプ(必須)               | メンバー ▼ <u>※当ゴルフ</u>                                                                                                    | 場の会員権をお持ちの方は「                                     | メンバー」を選択して                    | てください。       |            |
|                         | お得情報                                                                                                    | などのお知らせメールのな                                      | ち毎をチェックしつ                     | ください。        |            |
| お知らせメール                 | ☑ P C向けお知らせメ                                                                                                    | ールを配信希望                                           | 1                             |              |            |
|                         |                                                                                                    |                                                   |                               |              |            |
|                         | 7                                                                                                    | 『ロフィール(他のゴルフ                                      | アーに公開されま                      | <b>す</b> )   |            |
| ニックネーム(必<br>須)          | 佐倉カントリー(実名)                                                                                                    |                                                   |                               |              |            |
| 年代(必須)                  | ◎10代 ◎20代 ◎                                                                                                    | 30代 🖲 40代 💿 50代                                   | ◎ 60代 ◎ 70代                   | ◎ 80代        |            |
| ゴルフのレベル<br>(必須)         | シングルさん(平均スコアフ                                                                                                    | 70台) 🔻                                            |                               |              |            |
| 自己紹介                    |                                                                                                    |                                                   |                               | h.           |            |
| アイコン                    | <u>⇒74</u> 22                                                                                                    | <u>/を選択する</u>                                     |                               |              |            |
| ウェブつながり設定<br>(必須)       | <ul> <li>表示する</li> <li>表示しない</li> <li>ウェブつながり設た<br/>「過去一緒にブレー<br/>します。</li> </ul>                                                                                                    | <mark>をとは?</mark><br>した人」や「過去一緒にプ                 | レーした人のプレーチ                    | 定」コーナーにこの方を表 | 示するかどうかを設定 |
| メールつながり設定<br>(必須)       | <ul> <li>メールを送る/受け取る(推奨)</li> <li>メールを送らない/受け取らない</li> <li>メールつながり設定とは?</li> <li>あなたがプレー予約すると、過去1年間で一緒にプレーした人たちに、予約通知メールを送ることができます。つまりは自動でおさそいメールが送れるのです!また、逆に他の人が予約をするとあなたへメールが届きますので、予定が合えばまた一緒にプレーしてみましょう。</li> </ul> |                                                   |                               |              |            |
| スターの通知メール<br>設定<br>(必須) | <ul> <li>メールを受け取る</li> <li>メールを受け取られ</li> </ul>                                                                                                    | まい                                                |                               |              |            |
|                         | <u>⇒ 必ずこちらから規</u>                                                                                                    | 約をお読みいただき、以下 「<br>◎ 規約に同<br>確認す                   | 同意する」にチェッ・<br>同意する            | クの上でお進みください  |            |

6.入力が終了したら規約をご確認ください。

「規約に同意する」にチェックを入れ「確認する」を押し てください。

7.確認画面に移りますので、内容を確認し「登録する」を押

してください。

| ሰ ተ–ሪ                        | <b>≟</b> マイプロフィール | 1人予約ランドとは?   | < 使い方     | í ホームページ |  |
|------------------------------|-------------------|--------------|-----------|----------|--|
| 💿 新規会員登録                     |                   |              |           |          |  |
|                              |                   | 個人情          | 報         |          |  |
| お名前(必須)                      | 佐倉 カントリー          |              |           |          |  |
| フリガナ <mark>(必須)</mark>       | サクラ カントリー         |              |           |          |  |
| 性別(必須)                       | 男                 |              |           |          |  |
| 生年月日(必須)                     | 1976年11月01日       |              |           |          |  |
| 都道府県(必須)                     | 千葉県               |              |           |          |  |
| 電話番号(必須)                     | 043-485-0311      |              |           |          |  |
| メールアドレス<br>(変更不可)            | @gn               | nail.com     |           |          |  |
| パスワード(必須)                    | *****             |              |           |          |  |
| 会員タイプ(必須)                    | メンバー              |              |           |          |  |
|                              |                   |              |           |          |  |
|                              | 7                 | 『ロフィール(他のゴルコ | ファーに公開されま | す)       |  |
| ニックネーム (必<br>須)              | 佐倉カントリー           |              |           |          |  |
| 年代(必須)                       | 40代               |              |           |          |  |
| ゴルフのレベル<br><mark>(必須)</mark> | シングルさん(平均スコ       | 1ア70台)       |           |          |  |
| 自己紹介                         |                   |              |           |          |  |
| アイコン                         |                   |              |           |          |  |
| ウェブつながり設定<br>(必須)            | 表示する              |              |           |          |  |
| メールつながり設定<br>(必須)            | メールを送る/受け取る       |              |           |          |  |
| スターの通知メール<br>設定<br>(必須)      | メールを受け取る          |              |           |          |  |
|                              |                   | 前に戻る         | 登録する      |          |  |

8.下の画像が出たら登録終了になります。

|                                                                   | 9 3 予約の確認・変更             | 🗭 数额情報             | 🍻 ホームページ               |
|-------------------------------------------------------------------|--------------------------|--------------------|------------------------|
| √       新規会員登録                                                    |                          |                    |                        |
| ご登録いただき、ありがとうござい                                                  | ました。                     |                    |                        |
| 以上で会員登録の手続きが完了いたしました<br>ご登録いただいたプロフィールの確認・変更<br>す。以下リンクよりお進みください。 | やご予約の履歴・一緒にプレー           | した方々の閲覧などは、        | 「マイプロフィール」画面からご確認いただけま |
|                                                                   | 🛃 דרד                    | フィールへ<br>profile   |                        |
|                                                                   |                          |                    |                        |
|                                                                   | Copyright(c) valuegolf / | ALL RIGHTS RESERVE | D.                     |